## Aktivitetslogg

Via meny gruppen System hittar du menyvalet Aktivitets logg. Aktivitetsloggen har inget data urval och är endast till för användare med full access till organisationen. Aktivitetsloggen gör det möjligt att söka i aktivitets loggen.

Observera att det inte går att visa en loggpost i realtid. Det är en viss fördröjning mellan när aktiviteten utförs och när det går att se den. Detta är på grund av att lösningen är utvecklad för att säkerställa att all loggning görs och sparas, allting för att undvika att någon data går förlorad.

En loggpost i aktivitetsloggen innehåller följande information:

| Tidsstämpel      | Datum och tid när händelsen inträffade.                                                                                                    |
|------------------|----------------------------------------------------------------------------------------------------|
| Korrelations-ID  | En ID som unikt identifierar en grupp av<br>aktiviteter som har skett. Korrelations-ID är<br>av typen Global Unique Identifier (GUID),<br>som exempel<br>b4e7698b-32b9-4207-9590-4e6c105089a9                                                                                                |
| Användar-ID      | Identiteten på den som har gjort anropet.                                                                                                    |
| Käll-IP          | IP adressen för klienten som anropet<br>gjordes from.                                                                                                    |
| Server-IP        | IP adressen för servern där loggposten skapades.                                                                                                    |
| Applikations-ID  | Identiteten på modulen som genererade<br>loggposten.                                                                                                    |
| Applikationsnamn | Användarvänligt namn på modulen som<br>genererade loggposten.                                                                                                    |
| Händelsetyp      | Händelsetyp grupperar loggposter för<br>specifika händelser. Ingen händelsetyp<br>betyder att det är en standard loggpost.                                                                                                    |
| Meddelande       | Ett textfält som kan innehålla mer<br>information om loggposten. Fältet kan vara<br>tomt.                                                                                                    |
| Användarroll-ID  | Vilken roll användaren hade när<br>användaren utförde aktiviteten. Är<br>identiteten på rollen, och är samma som<br>Roll i 'Hantera Roller'. Använd menyn<br>'Hantera Roller' för att få namnet på rollen.<br><i>Okänd</i> , indikerar att det är en annan tjänst<br>som har utfört anropet. |
| HTTP-metod       | HTTP metoden som användes, ex. vis. GET eller POST.                                                                                                    |
| URL              | URL/URI som anropades                                                                                                    |
| Anropsparametrar | Parametrar, om några, som ingick in<br>anropet.                                                                                                    |
| HTTP-status      | HTTP status koden. Se RFC 9110 för mer information.                                                                                                    |

| Riktning    | Riktningen på anropet. Möjliga värden är<br>ENTRY eller EXIT.        |
|-------------|----------------------------------------------------------------------|
| Sessions-ID | Sessionen som anropet hör till.                                      |
| Resultat    | Antal funna eller antal rader returnerad for the givna sökkriteriet. |

För att söka i aktivitetsloggen:

- 1. Ange sökkriterier:
  - $\circ~$  Obligatoriska fält är tidsintervallet, för vilken tidsperiod som det skall sökas inom
  - Det är också möjligt att inkludera följande parametrar i sökkriteriet:
    - Användar-ID
    - Korrelations-ID
    - Käll-IP
    - URL
    - Händelsetyp
    - Användarroll-ID
    - Applikationsnamn
- 2. Tryck på *Sök* knappen
- 3. Alla loggposter som matchar sökkriteriet kommer att visas. Sök gör sök på exakt match av sökkriterierna.
  - Observera att det finns en gräns på hur många loggposter som kan visas. För att visa alla loggposter måste du begränsa sökkriterierna, exempelvis genom att ha en kortare tidsintervall. Gränsen på hur många loggposter som kan visas är konfigurerbar.

Filtrera sökresultatet:

1. Använd *Filter* fältet i varje kolumn, för att filtrera sökresultatet. Det går att ha filter på flera kolumner på samma gång.

'Visa' kolumnen, kommer visa loggposten i ett eget fönster som ger en annan överblick jämfört med tabellvyn.

Exportera sökresultatet genom att använda '*Export*' knappen. Alla loggposter som visas exporteras, oavsett om filter har använts eller ej.

Förändra utseendet på sökresultat tabellen:

- Ändra ordningen på kolumner genom att dra och släppa kolumnen där du vill ha den
- Använd 'Inställningar' knappen för att:
  - $\circ\,$ Gömma en eller flera kolumner
  - Göra det möjligt att ha filter på kolumner